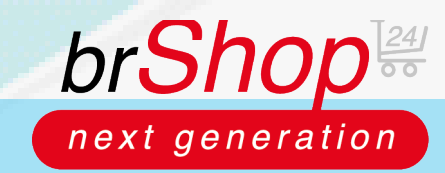

## brShop24 - brShop24 - Wie deaktiviere ich Artikel?

Zur Erklärung: Sie haben im brShop24 die Möglichkeit Artikel, welche vom Büroring geführt werden zu deaktivieren. Die Aktionen "**löschen**" und "**Dauerhaft löschen**" gelten nur für selbst angelegte Artikel! Wenn Sie vom Büroring geführte Artikel nicht in Ihrem brShop24 angezeigt haben möchten, müssen diese lediglich auf "auf nicht Betreiber aktiv setzen" setzen.

## Anleitung:

Öffnen Sie den Administrationsbereich in Ihrem brShop24.

- 1.) Deaktivieren von Artikeln
  - a) gehen Sie in der Administration in das Menü "Sortiment"
  - b) wählen Sie "Artikel" aus
  - c) markieren Sie die gewünschten Artikel und wählen Sie die Aktion "Auf nicht Betreiber aktiv setzen" aus"

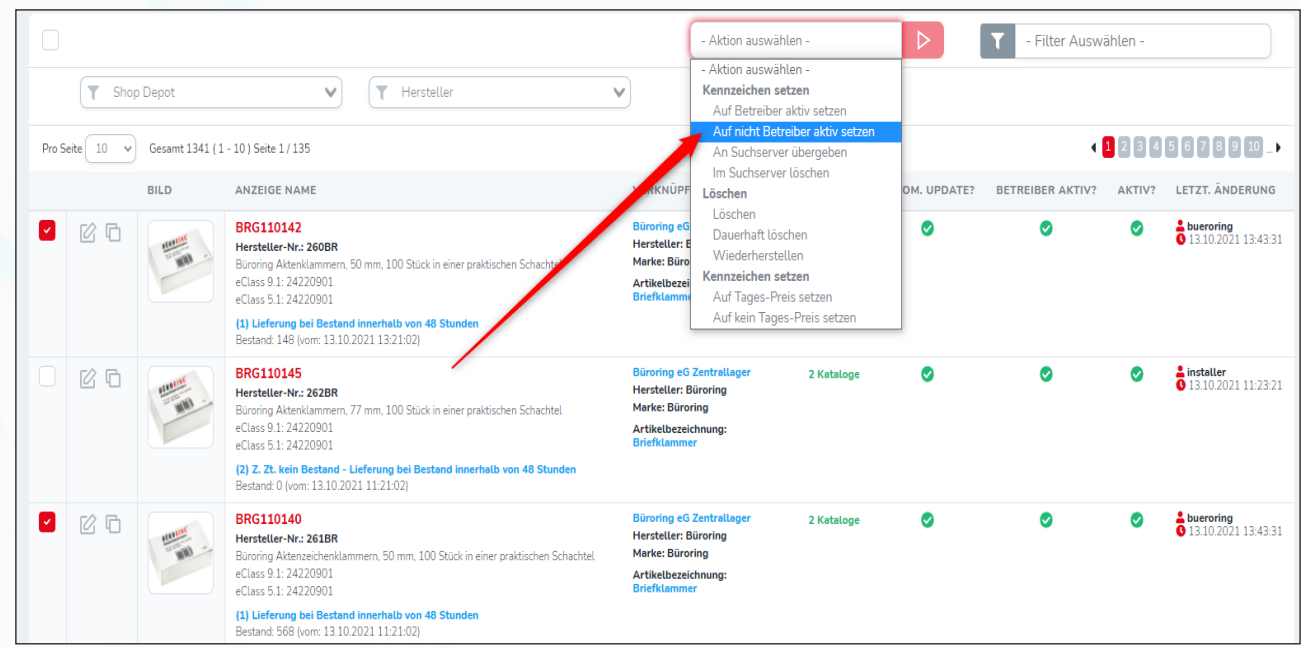

- 2.) Aktivieren von deaktivierten Artikeln
  - a) gehen Sie in der Administration in das Menü "Sortiment"
  - b) wählen Sie "Artikel" aus
  - c) markieren Sie die gewünschten Artikel und wählen Sie die Aktion "Auf nicht Betreiber aktiv setzen" aus"

|                                                 | T Sho             | p Depot          | ♥ (▼ Hersteller                                                                                                    | •                                                                                                    | - Aktion auswä<br>- Aktion auswä<br>Kennzeichen s<br>Auf Betreibe                             | hlen -<br>hlen -<br>:etzen<br>r aktiv setzen     |                          | • Filter Ausw    | ählen - |                                             |
|-------------------------------------------------|-------------------|------------------|----------------------------------------------------------------------------------------------------|----------------------------------------------------------------------------------------------------|-----------------------------------------------------------------------------------------------|--------------------------------------------------|--------------------------|------------------|---------|---------------------------------------------|
| Pro Seite 10 v Gesamt 1341 (1 - 10) Seite 1/135 |                   |                  |                                                                                                    |                                                                                                    | Auf nicht Betreiber aktiv setzen<br>An Suchserver übergeben                                   |                                                  | 4 1 2 3 4 5 6 7 8 9 10 ▶ |                  |         |                                             |
|                                                 | BILD ANZEIGE NAME |                  | ANZEIGE NAME                                                                                                    | VE KNÜPF Lösche                                                                                             |                                                                                               | Im Suchserver Löschen                            |                          | BETREIBER AKTIV? | AKTIV?  | LETZT. ÄNDERUNG                             |
|                                                 | ľ G               | Manuar<br>Manuar | BRG110142<br>Hersteller-Nr: 260BR<br>Buroing Attenklammern. 50 mm, 100 Stück in einer praktischen Schachtel<br>eClass 9:1:24220901<br>eClass 5:1:24220901<br>(1) Lieferung bei Bestand innerhalb von 48 Stunden<br>Bestand: 148 (vom: 13.10.2021 13.21.02)                        | Büroring eG<br>Hersteller: H<br>Marke: Büro<br>Artikelbezei<br>Briefklamm                                   | Loschen<br>Dauerhaft lö<br>Wiederherst<br><b>Kennzeichen s</b><br>Auf Tages-P<br>Auf kein Tag | schen<br>ellen<br>reis setzen<br>es-Preis setzen | 0                        | 8                | 0       | bueroring<br>13.10.2021 14:01:59            |
|                                                 | 6                 | ANN -            | BRG110145<br>Hersteller-Nr.: 262BR<br>Buroing Attenklammern, 77 mm, 100 Stück in einer praktischen Schachtel<br>eClass 9:1: 24220901<br>eClass 9:1: 24220901<br>(2) Z. Zt. kein Bestand - Lieferung bei Bestand innerhalb von 48 Stunden<br>Bestand: 0 (vom: 13.10.2021 11.21.02) | Büroring eG<br>Hersteller: F<br>Marke: Büro<br>Artikelbezei<br>Briefklamm                                   | Zentralleger<br>Güroring<br>ring<br>ichnung:<br>er                                            | 2 Kataloge                                       | ٥                        | 0                | 0       | <b>≜ installer</b><br>0 13.10.2021 11:23:21 |
|                                                 | r G               | and -            | BRG110140<br>Hersteller-Nr.: 261BR<br>Buroing Attenzeichenklammern, 50 mm, 100 Stück in einer praktischen Schachtel<br>eClass 9:1: 24220901<br>eClass 9:1: 24220901<br>(1) Lieferung bei Bestand innerhalb von 48 Stunden<br>Bestand: 568 (vom: 13.10.2021 11:21.02)              | Büroring eG Zentrallager<br>Hersteller: Büroring<br>Marke: Büroring<br>Artikelbezeichnung:<br>Briefiklammer |                                                                                               | 2 Kataloge                                       | ٢                        | C                | 0       | <b>bueroring</b><br>0 13.10.2021 14:01:59   |

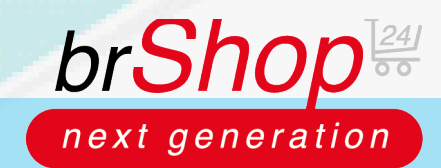

## brShop24 - brShop24 - Wie deaktiviere ich Artikel?

Hinweis: Nachdem Sie einen Artikel auf "Auf nicht Betreiber aktiv setzen" gesetzt haben, wird dieser auch aus dem brShop24-Suchserver gelöscht und Ihren Endkunden im Frontend nicht mehr angezeigt. Zur Überprüfung können Sie in der Spalte "**BETREIBER AKTIV?**" den jeweiligen Status des Artikels erkennen.

|   |     | BILD             | ANZEIGE NAME                                                                                                    | VERKNÜPFUNGEN                                                                                              | ANZ. KATALOGE             | AUTOM. UPDATE? | BETREIBER AKTIV? | AKTIV? | LETZT. ÄNDERUNG                           |
|---|-----|------------------|----------------------------------------------------------------------------------------------------|----------------------------------------------------------------------------------------------------|---------------------------|----------------|------------------|--------|-------------------------------------------|
| C | r G | Manuar<br>Santar | BRG110142<br>Hersteller-Nr.: 260BR<br>Bioroing Attenklammen, 50 mm, 100 Stück in einer praktischen Schachtel<br>eClass 91: 24220901<br>eClass 51: 24220901<br>(1) Lieforung bei Bestand innerhalb von 46 Stunden<br>Bestand: 148 (vom: 13.10.2021 13.21.02)                       | Büroring eG Zentrallager<br>Hersteller: Büroring<br>Marke: Büroring<br>Artikelbezeichnung:<br>Briefklammer | 2 Keteloge<br>Nicht aktiv | ٥              | °                | Ø      | bueroring<br>13.10.2021 14:01:59          |
| C | r G | Mail -           | BRG110145<br>Hersteller-Nr.: 262BR<br>Bioroing Attendikammern, 77 mm, 100 Stück in einer praktischen Schachtel<br>eClass 91: 24220901<br>eClass 51: 24220901<br>(2) Z Z k. kein Bestand - Lieferung bei Bestand innerhalb von 48 Stunden<br>Bestand: 0 (vom: 13.10.2021 11:21:02) | Büroring eG Zentrallager<br>Hersteller: Büroring<br>Marke: Büroring<br>Artikelbezeichnung:<br>Briefklammer | 2 Kataloge                | tiv            | °                | 0      | <b>6</b> installer<br>13.10.2021 11:23:21 |
|   | ľ   | NAL -            | BRG110140<br>Hersteller-Nr.: 261BR<br>Buroring Aktenzeichenklammern, 50 mm, 100 Stück in einer praktischen Schachtel<br>eClass 51: 24220901<br>eClass 51: 24220901<br>(1) Lieferung bei Bestand: 568 Ivom: 13.10.2021 11:21.02)<br>Bestand: 568 Ivom: 13.10.2021 11:21.02)        | Büroring eG Zentrallager<br>Hersteller: Büroring<br>Marke: Büroring<br>Artikelbezeichnung:<br>Briefklammer | 2 Kataloge                | Ktiv           | °                | 0      | bueroring<br>13.10.2021 14:04:12          |